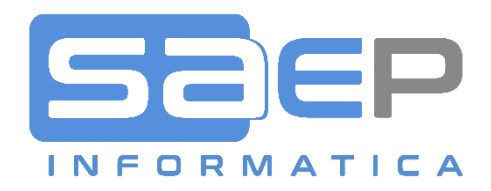

# SAEP Informatica s.r.l.

VIA CANTURINA 69 – 22100 COMO CO TEL: +39 031 587411 – MAIL: info@saep.it

Titolo: Manuale Fatturazione Elettronica PASSIVA

Sunto: Manuale operativo della funzione di registrazione fattura elettronica passiva ricevuta dallo SDI.

In questo documento:

٠

| Società            | SAEP Informatica s.r.l VIA CANTURINA 69 – 22100 COMO CO   |
|--------------------|-----------------------------------------------------------|
| c.a.               | Utenti contabilità fornitori                              |
| Autore             | saep                                                      |
| Data pubblicazione | giovedì 29 novembre 2018                                  |
| Stato              | Ver. A                                                    |
| Riferimenti        |                                                           |
| Nome documento     | Manuale Applicativo Fattura_Elettronica_PASSIVA_SAEP.docx |

#### © 2018 SAEP • Como

Tutte le informazioni contenute nel presente documento rappresentano la visione, le idee e le soluzioni di SAEP in merito alle procedure organizzative necessarie per l'attivazione dei vari moduli software e alle attività di implementazione o personalizzazione degli stessi. Pertanto si devono intendere informazioni riservate al personale SAEP o al personale dell'Azienda committente coinvolto sul progetto in oggetto. E non saranno quindi divulgabili a terze parti salvo specifica autorizzazione scritta da SAEP.

SAEP Informatica s.r.l. • 22100 • Como • Via Canturina 69 • ITALY

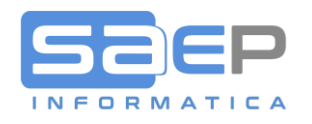

# FATTURAZIONE ELETTRONICA PASSIVA

#### 1. PORTALE WEB SERVIZI DI FATTURAZIONE ELETTRONICA – LOGIN

Una volta ottenute le proprie credenziali di accesso, composte da Utente (proprio indirizzo mail) e Password, linkando il portale dei servizi ENERJ (<u>https://servizi.enerj.it</u>), si accede alla pagina del login.

|     | ENER                                                      |                                    |
|-----|-----------------------------------------------------------|------------------------------------|
|     | Versione: 2.0.0.0                                         |                                    |
| 4   | Utente                                                    |                                    |
| a.  | Password                                                  |                                    |
|     | Login                                                     | Password dimenticata?              |
| NER | Enerj Srl P.IVA 03466010232 - Via Diaz 4 Sant'Ambrogio di | Valpolicella 37015, Verona [ITALY] |
|     |                                                           |                                    |

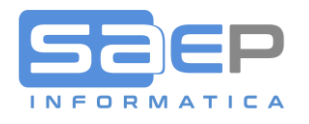

# 2. MENU SERVIZI

All'accesso appare la pagina di menu dei servizi abilitati all'Account Utente.

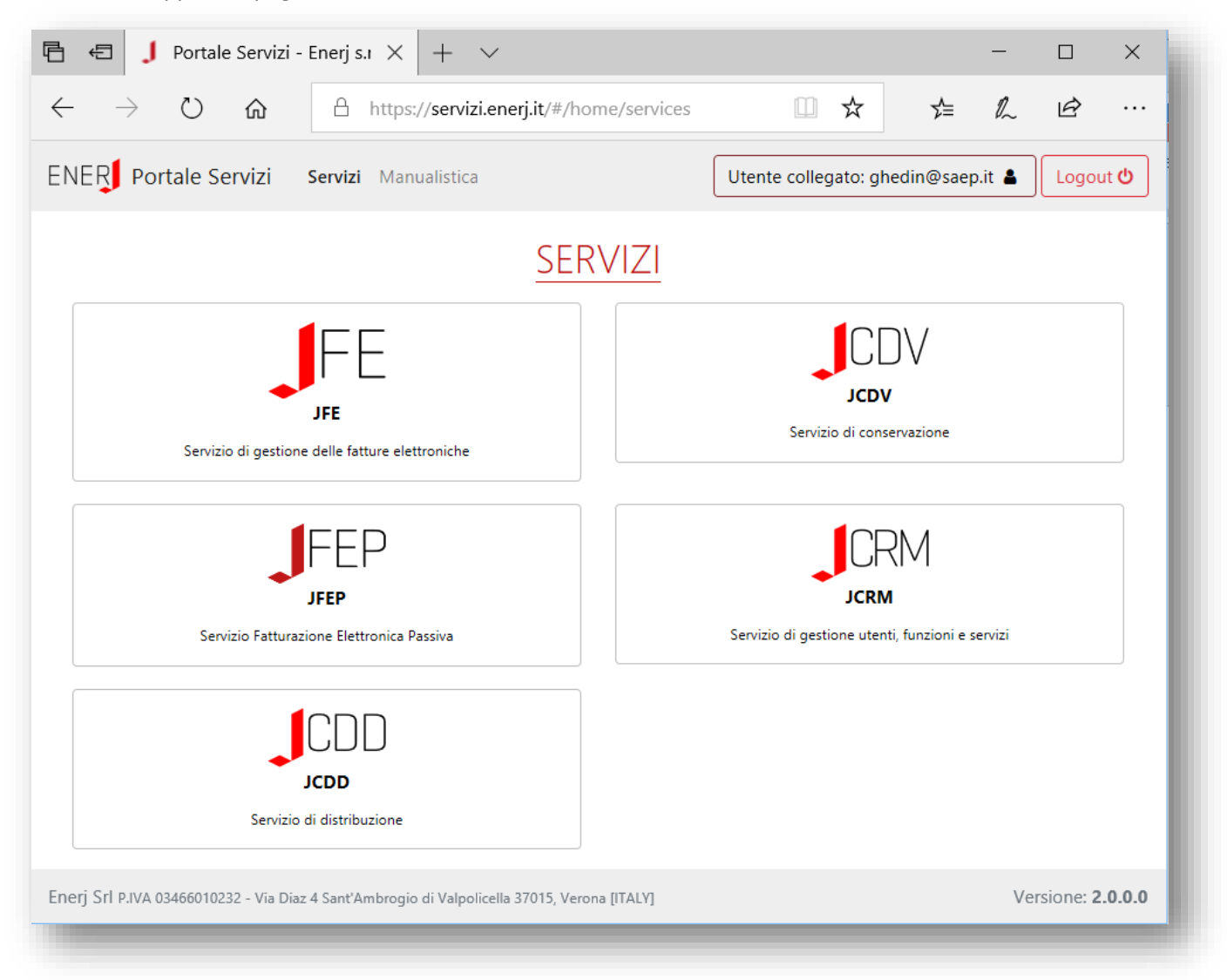

Partner

4

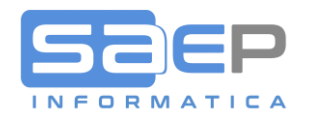

# 3. JFEP – SERVIZIO DI FATTURAZIONE ELETTRONICA PASSIVA.

Selezionando il LINK JFEP si accede al servizio dedicato alle fatture fornitori ricevute.

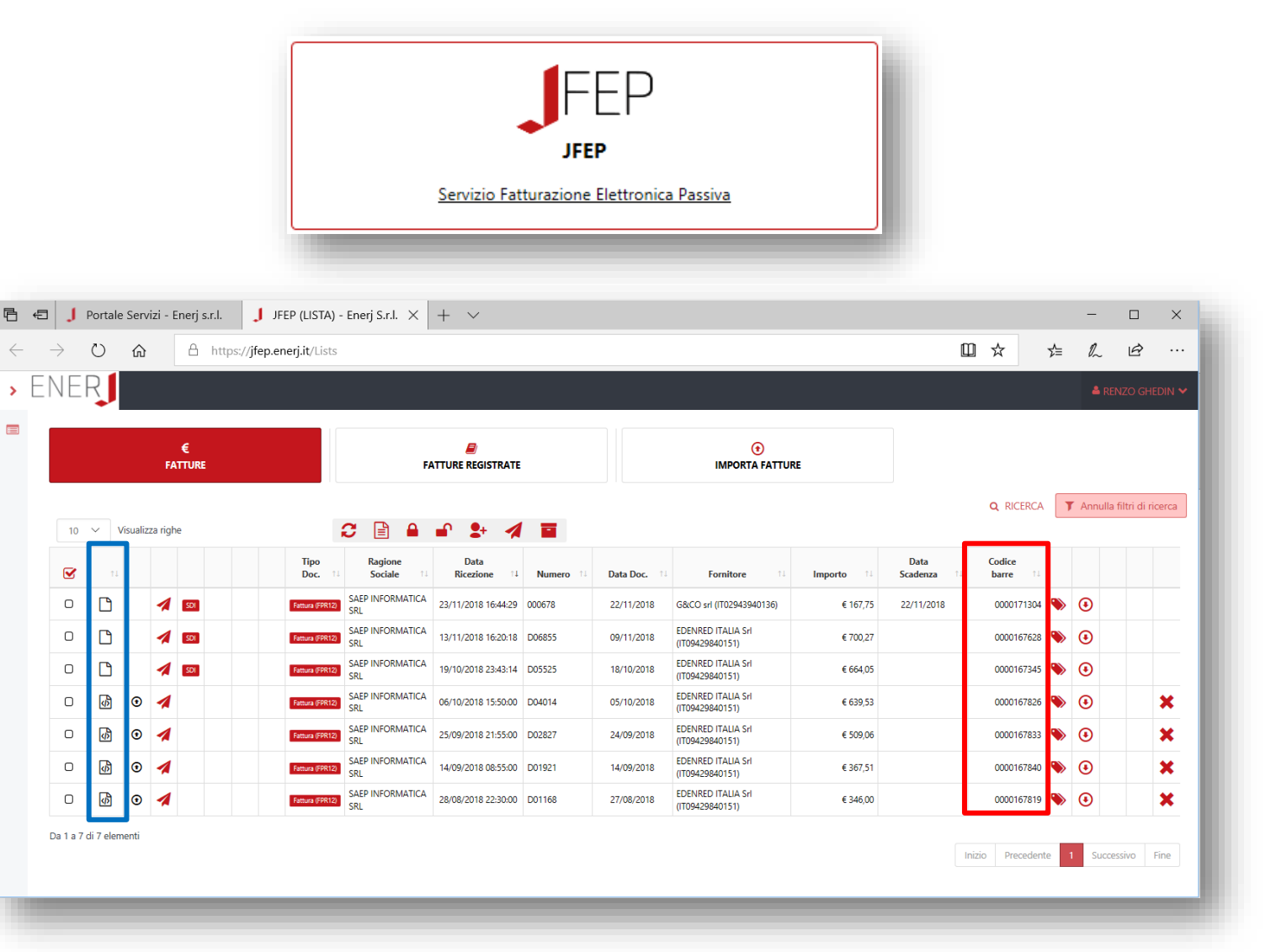

Nella scheda "FATTURE" vengono elencate tutte le fatture ricevute da SDI o importate manualmente e non ancora registrate in Contabilità (da Prima nota o Ve.Fa.).

Questa pagina rappresenta il "cruscotto documenti ricevuti".

Da questa pagina è possibile visualizzare o stampare ogni singolo documento per procedere alla registrazione contabile on-line.

La colonna "Codice a barre" (evidenziata nella cornice rossa) contiene il numero di protocollo di ingresso UNIVOCO. Tale protocollo dovrà essere riportato nella funzione di registrazione in Contabilità sia con la funzione di prima nota Fornitori che con la funzione di Verifica Fatture Fornitori (Ve.Fa.).

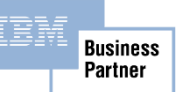

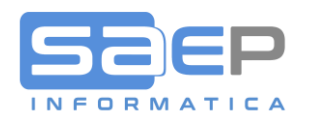

Γ

# Per visualizzare un documento è sufficiente Cliccare sull'icona 🗋 della colonna tipo documento (evidenziata con la cornice blu)

|                                                                                                    |                                                                                           |                                                                  |            |                                                         |                                                                         |                    |         |        | 0167819   |               |
|----------------------------------------------------------------------------------------------------|-------------------------------------------------------------------------------------------|------------------------------------------------------------------|------------|---------------------------------------------------------|-------------------------------------------------------------------------|--------------------|---------|--------|-----------|---------------|
| MITTENTE<br>EDENRED ITAL<br>VIA PIRELLI 18,<br>20124 MILANC<br>P.IVA: IT094298<br>Cod.Fisc.: 0101<br>Regime fiscale:<br>Telefono: 8004<br>Email: contratti | A Srl<br>1 (MI) - IT<br>140151<br>4660417<br>RF01 (ordinario)<br>11817<br>-it@edenred.com |                                                                  |            | DESTINAT<br>SAEP IN<br>VIA CAN<br>22100 C<br>IP.IVA: IT | T <b>ARIO</b><br>FORMATICA S<br>ITURINA 69,<br>OMO - IT<br>T01668070137 | RL                 |         |        |           |               |
| TIPOLOGI                                                                                                    | A DOCUMENTO                                                                               | CAUSALE                                                          | ART73      | NUN                                                     | IERO FATTUR                                                             | A                  | DATA    | L      | CODICE DE | ESTINATARIO   |
| TD01 (fattura                                                                                                    | )                                                                                         |                                                                  |            |                                                         |                                                                         | D01168             | 27-08-2 | 018 00 | 00000     |               |
| COD.ARTICOLO                                                                                                    |                                                                                           | DESCRIZIONE                                                      |            |                                                         | QUANTITA                                                                | PREZZO<br>UNITARIO | UM      | SC.MAG | . %IVA    | PREZZO TOTALE |
| 27101943 (CARB)                                                                                                    | 09/08/2018 11:47<br>33,43 lt 51,45Eu.<br>DZ039YL TARGA<br>RIF.AMM. 63620050420            | :00 ENI-Station Como (CO) Eni l                                  | DZ039YL K  | m:3 DIESEL                                              | 33,43                                                                   | 1,26               | lt      |        | 22,00     | 42,17         |
| 27101943 (CARB)                                                                                                    | 25/07/2018 07:30<br>Km:78050 DIESEL<br>EZ276YM TARGA<br>RIF.AMM. 63620050420              | :00 ESSO-Station Bulciago (LC)  <br>46,7 lt 70,00Eu.<br>)089420  | Esso EZ276 | δYM                                                     | 46,70                                                                   | 1,23               | lt      |        | 22,00     | 57,38         |
| 27101943 (CARB)                                                                                                    | 07/08/2018 07:19<br>Km:78900 DIESEL<br>EZ276YM TARGA<br>RIF.AMM. 63620050420              | :00 ESSO-Station Bulciago (LC)  <br>48,03 lt 72,00Eu.<br>2089420 | Esso EZ276 | δYM                                                     | 48,03                                                                   | 1,23               | lt      |        | 22,00     | 59,02         |
| 27101943 (CARB)                                                                                                    | 04/08/2018 10:41<br>DIESEL 47,83 lt 76<br>FM556WP TARGA<br>RIF.AMM. 63620050420           | :00 ENI-Station Vertemate (CO)<br>6,00Eu.<br><sup>0089446</sup>  | Eni FM556  | 5WP Km:1                                                | 47,83                                                                   | 1,30               | lt      |        | 22,00     | 62,30         |
|                                                                                                    | Costo Carte 6 67,                                                                         | 12Eu.                                                            |            |                                                         | 6,00                                                                    | 9,17               | Pz      |        | 22,00     | 55,02         |
|                                                                                                    | Costo Servizio 7,7                                                                        | '3Eu. (AC)                                                       |            |                                                         | 1,00                                                                    | 7,73               | Pz      |        | 22,00     | 7,73          |

| DATI RIEPILOGO            |  | %IVA    | SPESE<br>ACCESSORIE | TOTALE IMPOSTA | TOTALE IMPONIBILE |
|---------------------------|--|---------|---------------------|----------------|-------------------|
| I (esigibilità immediata) |  | 22,00   |                     | 62,39          | 283,61            |
| IMPORTO BOLLO             |  | SC.MAG. |                     | VALUTA         | TOTALE FATTURA    |
|                           |  |         |                     | EUR            | 346,00            |

| MODALITÀ PAGAMENTO         | IBAN                        | ISTITUTO | DATA SCADENZA | IMPORTO |
|----------------------------|-----------------------------|----------|---------------|---------|
| MP21 SEPA Direct Debit B2B | IT11G0311101665000000097274 |          |               | 346,00  |

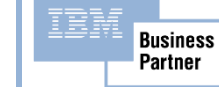

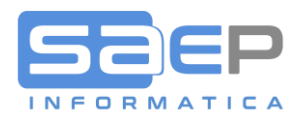

### 4. REGISTRAZIONE IN PRIMA NOTA FORNITORI.

In questa prima fase il documento passivo viene registrato in Contabilità con le normali funzioni C8 o Ve.Fa. già in uso; esempio:

| ULE       WGHOME       AZIONI       STULEW OPLIANI       OPLIANI       Imported accuration       Imported accuration       Imported |
|----------------------------------------------------------------------------------------------------|
| Enter       (C2)       (C3)       (C1)       (C1)                                                                                                    |
| Tasti Funzione       Tasti Opzione       Tasti Comando         Immissione       1/a nota fatture/note formitori       002 - SAEP INFORM.       X       X         Causale       223       FATTURA DI ACQUISTO ELETTR.       Forn.       E       000070       EDENRED ITALIA SRL       20124 MILANO - MI       X         Reg. Num.       33002/       del       29/11/18       TIT 09429840151       Mer []       Non.       Non.       Deta doc.       N.Portoc. NB Responsab. Bca       P/P Nt Div R/A Fct Pratica Doc.Rif.: Tp/Num./Data Riferim. Not.per IV:       Distaine       Distaine                                                                                                    |
| Immissione       1 /a nota fatture/note fornitori       002 - SAEP INFORM. ×         Causale       223       FATTURA DI ACQUISTO ELETTR.       Forn.       © 0000670       EDENRED ITALIA SRL       20124 MILANO - MI         Reg. Num.       333002 / Å       del       29/11/18       IT 09429840151       Mer       December 2014       Mer       Mer <t< td=""></t<>                                                                                                    |
| Causale 323 FATTURA DI ACQUISTO ELETTR. Forn. È 000670 EDENRED ITALIA SRL 20124 MILANO - MI<br>Reg.Num. 333002 / A del 29/11/18 II 09429840151 Mer<br>N.Docum. Data doc. N.Protoc. NB Responsab. Bca P/P Nt Div R/A Fct Pratica Doc.Rif.: Tp/Num./Data Riferim. Not.per IV.<br>POINCE 27/08/18 1 E 003 Decorrer. Dati utente.: Importo Varie Importo Sconto<br>Eur 346.00 A 00200 01/09/18 E Commessa IVA Descrizione aggiuntiva enza Panita Phr. Codice V CostI AUTO NO FRINCE<br>1 03 04 027 GEN 283,61 Codice Importo R Codice NVA Descrizione aggiuntiva enza Panita Phr. Codice V CostI AUTO NO FRINCE<br>2 3 4 4 4 4 4 4 4 4 4 4 4 4 4 4 4 4 4 4                                                                                                    |
| Competenza mese preced. S - S1   Co Imponibile Importo IVA Descrizione Squadratura  1 22 283,61 62,39 IVA 22%  2 2 3 3 4 4 4 4 4 4 4 4 4 4 4 4 4 4 4 4                                                                                                    |
| Co<br>dic<br>dic     Imponibile     Importo IVA     Descrizione     Squadratura       1     22     283,61     62,39     IVA 22%       2     0     0     0       3     0     0     0                                                                                                    |
| TVA comprosa                                                                                                    |
|                                                                                                    |
| Altri Stampa Lettera Reg.Riferim. Docum.Banca: cod.bca: Numero                                                                                                    |
| Controllare i dati visualizzati: se OK premere INVIO.                                                                                                    |

All'INVIO di conferma, il sistema richiede necessariamente il codice a barre del protocollo di ingresso.

In questo modo il codice a barre di ingresso si abbina alla registrazione del documento per permettere l'invio dei "meta dati" (es. Protocollo IVA, data

registrazione, etc.) al portale ai fini della "Conservazione digitale a norma" dei documenti ricevuti.

Il protocollo di ingresso viene controllato con quelli esistenti nel portale. L'unico possibile errore è quello di selezionare una fattura per un'altra. Nel caso capitasse, sarà sufficiente entrare in variazione della registrazione in contabilità e, alla conferma finale, quando appare nuovamente la "Richiesta barcode", digitare il barcode corretto. Il portale ENERJ si aggiornerà automaticamente.

| Richiesta barco | de   002 - SAEP INFORM.         |
|-----------------|---------------------------------|
| Causale         | 323 FATTURA DI ACQUISTO ELETTR. |
| Fornitore       | 000670/F EDENRED ITALIA SRL     |
| N. Documento    | D01168 del 27/08/18             |
| N. Protocollo   | 1/E del 29/11/18                |
| Importo         | 346,00                          |
| Barcode         | 0000167819                      |
|                 |                                 |

Business Partner

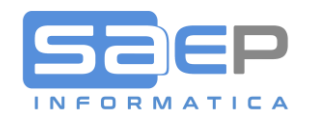

8

### Conferma operazione effettuata con successo:

| 🖉 CMI Contabilità 🔹 🔹 🕹 🛍 🔓 🥐 👫 🕂 🕇                                                                                     | 👫 🖌 🗉 🎼 🧍 🖏 🔻                                                                                       |
|----------------------------------------------------------------------------------------------------|----------------------------------------------------------------------------------------------------|
| FILE WGHOME AZIONI STRUMENTI OPZIONI                                                                                    |                                                                                                    |
| Enter (F2) (F3) Funzioni (F5) (F8) (F10) (F11) (F13<br>Ritorno alternative                                              | 3) Funzione (F15)<br>utente Anagrafico Altro Altro Tasti opzione<br>non disponibili non disponibili |
| Tasti Funzione                                                                                                    | Tasti Opzione Tasti Comando                                                                         |
| Immissione   1/a nota fatture/note fornitori   002 - SAEP INFORM. X                                                     |                                                                                                    |
| ← ऌ ⊲ ҧ ӊ ✓                                                                                                    |                                                                                                    |
| Data registrazione 29/11/18                                                                                             | N.Serie registr. 🔺                                                                                  |
| Causale movimento <b>FATTURA DI ACQUISTO ELETTR.</b>                                                                    | Fornitore F 0000670<br>Rifer.Alfabet.<br>Partita IVA                                                |
| Numero documento                                                                                                    | Data documento<br>Modello contab                                                                    |
|                                                                                                    | Registr.Provv.N.                                                                                    |
| Ultima registrazione effettuata<br>Numero 18 333003 A<br>N.Protocollo 1 E<br>Imponibile 283,61 Eur<br>Importo IVA 62,39 | Fornitore         F         000670         IT 09429840151           EDENRED ITALIA SRL              |
|                                                                                                    |                                                                                                    |
|                                                                                                    |                                                                                                    |
|                                                                                                    |                                                                                                    |
|                                                                                                    |                                                                                                    |
|                                                                                                    |                                                                                                    |
| Operazione effettuata con successo: dati aggiornati.                                                                    |                                                                                                    |
|                                                                                                    |                                                                                                    |

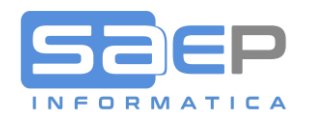

La fattura sul portale JFEP passa dalla scheda FATTURE alla scheda FATTURE REGISTRATE con evidenza del protocollo IVA e data registrazione in contabilità

| VE | R  |       |              |                    |                                         |             |                     |                   |            |                         |                       |                               |           |     | <b>≜</b> R | ENZO G  | GHEDIN N |
|----|----|-------|--------------|--------------------|-----------------------------------------|-------------|---------------------|-------------------|------------|-------------------------|-----------------------|-------------------------------|-----------|-----|------------|---------|----------|
|    |    |       | €<br>FATTURE |                    | FATTURE R                               | )<br>EGISTR | ATE                 |                   | IME        | ()<br>PORTA FATTURE     |                       |                               |           |     |            |         |          |
|    |    |       |              |                    |                                         |             |                     |                   |            |                         |                       |                               |           |     |            | QR      | NCERCA   |
| 10 | ~  | Visua | lizza righe  | 2                  |                                         | <b>2</b> +  | 1 =                 | Data              |            |                         |                       |                               |           |     |            |         |          |
|    |    |       |              | Ragione<br>Sociale | Fornitore                               |             | Numero<br>Fornitore | Doc.<br>Fornitore | Registro 1 | Numero<br>Registrazione | Data<br>Registrazione | Codice<br>Destinatario        | 11        |     |            |         |          |
|    | ¢. | 6     | 1            | SAEP INFORMATICA   | A EDENRED ITALIA Srl<br>(IT09429840151) |             | D01168              | 27/08/2018        | E          | 000001                  | 29/11/2018            | 000670/F-EDENRE<br>ITALIA SRL | D         | ۰   | €          |         | ×        |
|    |    |       |              |                    |                                         |             |                     |                   |            |                         |                       | Inizio Pr                     | recedente | 1   | Succ       | cessivo | Fine     |
|    |    |       |              |                    |                                         |             |                     |                   |            |                         |                       | Inizio Pr                     | recedente | 2   | Succ       | cessivo | Fine     |
|    |    |       |              |                    |                                         |             |                     |                   |            |                         |                       | Inizio Pr                     | recedente | 2 1 | Succ       | cessivo | Fine     |
|    |    |       |              |                    |                                         |             |                     |                   |            |                         |                       | Inizio Pr                     | recedente | 2   | Succ       | cessivo | Fine     |

Le colonne Registro (rappresenta la serie di protocollo C8), Numero registrazione (rappresenta il protocollo IVA C8) e data registrazione (rappresenta la data protocollo IVA C8), sono i "meta dati", trasmessi da C8 al portale, che verranno messi in conservazione digitale a norma insieme a tutte le altre informazioni del documento ricevuto.

NB: in caso di annullamento della registrazione contabile (decontabilizzazione) la fattura ritornerà dalla scheda FATTURE REGISTRATE alla scheda FATTURE, perdendo i "meta dati" Protocollo IVA, Serie, Numero e Data, diventando disponibile per una nuova registrazione.

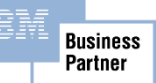

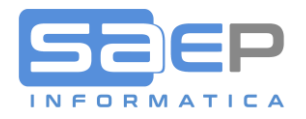

#### 5. REGISTRAZIONE FATTURA PASSIVA FORNITORI CON PROCEDURA VE.FA.

Analogamente a quanto illustrato per la registrazione in prima nota, anche la procedura di riscontro fatture fornitori con le BEM è stata implementata per l'abbinamento del BARCODE al protocollo IVA.

Usare normalmente la funzione di Ricevimento FATTURE di ACQUISTO>OAUF

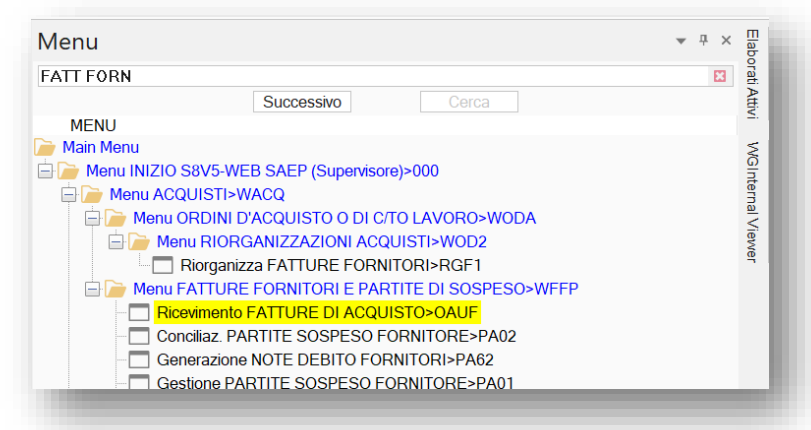

#### Dalla schermata di selezione Bolle si opera come prima

| iter (F1) (F2) (F5) (F6) (F7)<br>Fine Ritorno Estrazione Ordinamento» Alt                                                                                                    | Funzioni (F8) (F9) (F10)<br>ernative Interrogazione Inserimento Variazior                                                                            | Altro * (X) (V<br>Scelta Va                                | V) (I) (D) (A) (f<br>ria Interroga Duplica Annulla Ripri                                                      | X (N) (1) (B) Stampa A                                                                                                    | ltro *                                       | A 🖌 XGATE ATTN                                | 1 STILE WEBG             | ATE * HELP                    |
|----------------------------------------------------------------------------------------------------|----------------------------------------------------------------------------------------------------|------------------------------------------------------------|----------------------------------------------------------------------------------------------------|----------------------------------------------------------------------------------------------------|----------------------------------------------|-----------------------------------------------|--------------------------|-------------------------------|
| Tasti                                                                                                    | Funzione                                                                                                    |                                                            | Tasti Opz                                                                                                    | tione                                                                                                    | Tasti Comando Allegati                       |                                               |                          |                               |
| a   Bolle entrata merce   S8V5011   < EIITRI ATTI                                                                                                    | VI>   - saep720  ista   Righe Ordini a Fo                                                                                                    | ornitore   S8V5011 - sa                                    | aep720 Lista L Contabilizzazione d                                                                            | locumenti fornitori   S8V5011   <f< td=""><td>II TRI ATTIVI&gt;   ISelezionil - saep720</td><td>×</td><td></td><td><b>→</b> <u>□</u></td></f<> | II TRI ATTIVI>   ISelezionil - saep720       | ×                                             |                          | <b>→</b> <u>□</u>             |
| Azienda OII sAF SRL<br>Fornitore O00632 SAF SRL<br>O00632 SAF SRL<br>Data rfc.Fat.<br>Importo Doc.<br>Cond.Pagam.<br>RE201 RB 30 GG FM<br>Scad.pagam.<br>31/0/1/19<br>Banca Scont 001 | Divisione<br>V SRL PART.IVA IT 01668070<br>Cond.Pag.Forn<br>Data fatura 11/27/18<br>Data Protoc. 11/127/18<br>Valuta/cambio EUR/ 1.4<br>Decor.Pagam. | D137 F.<br>D137 C.<br>NN<br>P.<br>D0000000 D.<br>Pagata D. | actoring<br>ausale<br>340 Fatt.Acq.Fl<br>ota bene<br>art.Paregg.<br>att a par.Par.<br>ltri dati<br>att estesi | •                                                                                                    |                                              |                                               |                          | boratiAttivi WGInternalViewer |
| Tot.Imponib. 43.784,25                                                                                                    | Totale IVA 9.632,54                                                                                                    | T                                                          | otale docum. 53.416,                                                                                          | 79                                                                                                    |                                              |                                               |                          | Men                           |
| Opz     Image: Divisio Bolla ne       Numero Data       X                                                                                                    | Fornitore gestionale<br>Codice Nome<br>18 000632 SAEP INFORMATICA SRL                                                                                | Data E<br>Ricevimento Numero<br>11/12/18 3                 | BEM Totale Documento<br>B 2018 53.416,79                                                                      | Totali<br>Quantità IVA<br>97,00 9.632,54                                                                                                    | Imponibile Codice Decorre<br>43.784,25 RB201 | Cond. Pagamento<br>Descrizione<br>RB 30 GG FM | Documento<br>riferimento |                               |
| 88 11/12/3                                                                                                    | 8 000632 SAEP INFORMATICA SRL                                                                                                    | 11/12/18 4                                                 | B 2018 41.787,14                                                                                              | 85,00 7.535,39                                                                                                    | 34.251,75 RB201                              | RB 30 GG FM                                   | 1                        | RIG                           |
|                                                                                                    |                                                                                                    |                                                            |                                                                                                    |                                                                                                    |                                              |                                               |                          |                               |
|                                                                                                    |                                                                                                    |                                                            |                                                                                                    |                                                                                                    |                                              |                                               |                          | >                             |

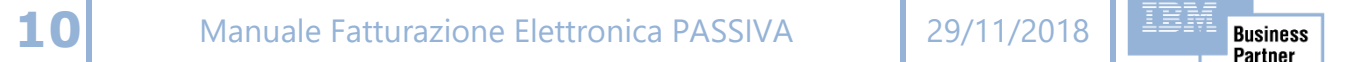

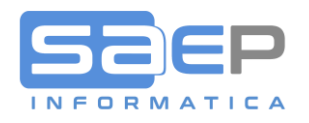

#### Schermata di Ve.Fa. funziona esattamente come prima

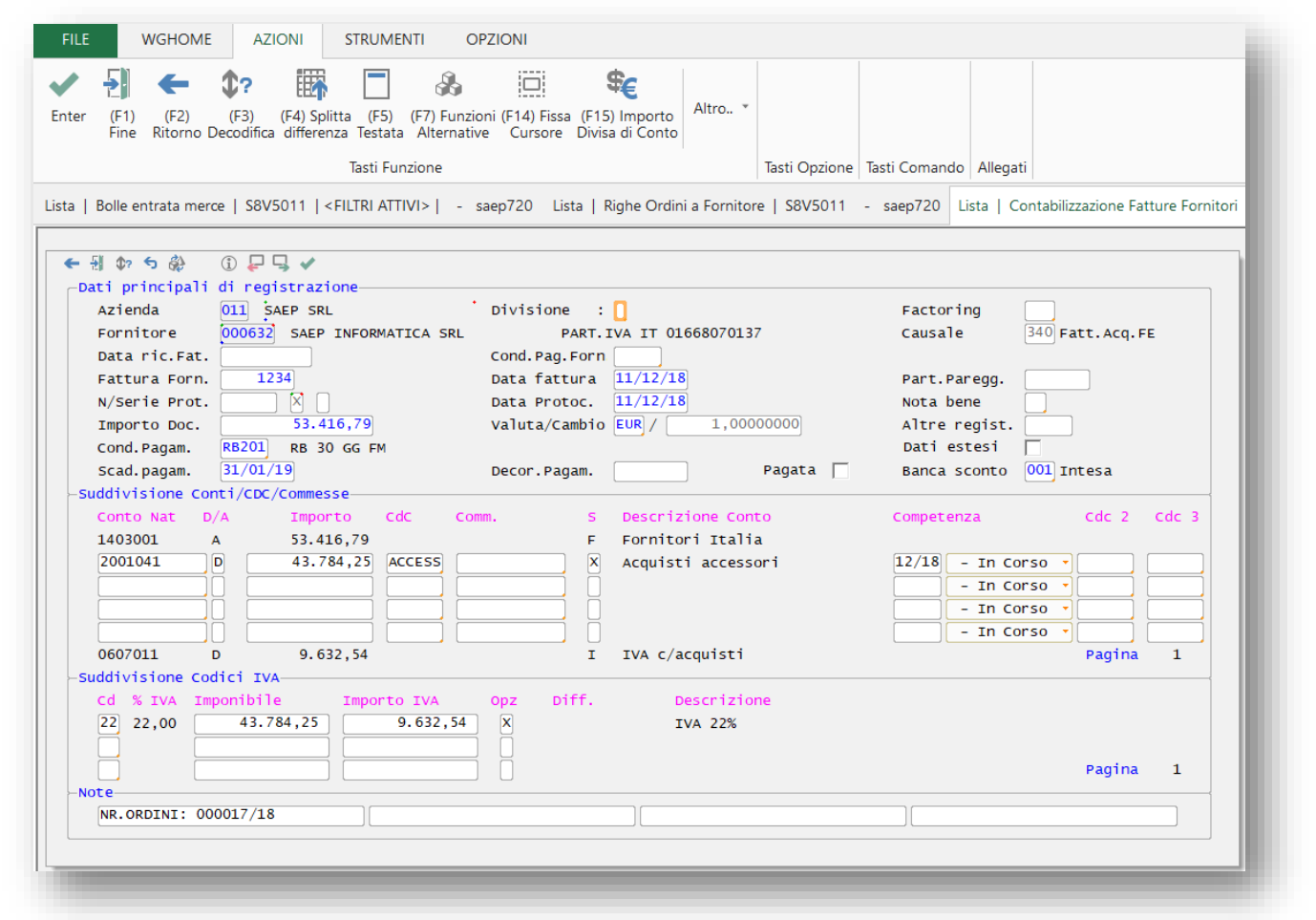

#### Alla conferma finale, apparirà la finestrella di abbinamento del BARCODE

| Azienda 011 SAEP SRL<br>Fornitore 000632 SAEP INFORMATICA SRL<br>Data ric.Fat.<br>Fattura Forn. 1234<br>N/Serie Prot. X<br>Importo Doc. 53.416,79<br>Cond.Pagam. RB201 RB 30 GG FM<br>Scad.pagam. 31/01/19<br>-Suddivisione Conti/CDC/Commesse<br>Conto Nat D/A Importo CdC CC<br>1403001 A 53.416,79<br>2001041 D 43.784,25 ACCESS<br>00607011 D 9.632,54<br>-Suddivisione Codici IVA<br>Cd % IVA Imponibile Importo IVA<br>22 22,00 43.784,25 9.632,54 | Divisione :<br>PART. IVA IT 01668070137<br>Cond. Pag. Forn<br>Data fattura 11/12/18<br>Data Protoc. 11/12/18<br>Valuta/Cambio EUR / 1,00000000<br>Richiesta barcode   011 - Saep Srl<br>Causale 340 Fattura di Acquisto Ita<br>Fornitore 000632/F SAEP INFORMATICA SRL<br>N. Documento 1234 del 11/12/18<br>N. Protocollo del 11/12/18<br>Importo 53.416,79<br>Barcode 0000123456 | Factoring<br>Causale 340 Fatt.Acq.FE<br>Part.Paregg.<br>Nota bene<br>Altre regist.<br>) 001 Intesa<br>Alia FE<br>Cdc 2 Cdc 3<br>Corso • Corso • Corso |
|----------------------------------------------------------------------------------------------------|----------------------------------------------------------------------------------------------------|----------------------------------------------------------------------------------------------------|
| -Note                                                                                                    |                                                                                                    | Pagina 1                                                                                                    |
| NR.ORDINI: 000017/18                                                                                                    |                                                                                                    |                                                                                                    |

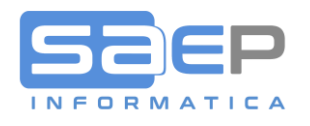

Quindi, alla accettazione definitiva della fattura da parte della contabilità C8, apparirà la solita finestra di conferma del protocollo (questa finestra verrà implementata per esporre il BARCODE abbinato al protocollo IVA

| Ultima Registra | zione Fattura               |
|-----------------|-----------------------------|
| ← 웹 ✓           |                             |
| Dettaglio reg   | istrazione contabile        |
| Fornitore       | 000632 SAEP INFORMATICA SRL |
|                 |                             |
| Fatt.Forn.      | 1234                        |
| Data fattura    | 11/12/18                    |
| Protocollo      | 000005/X                    |
| Data Protoc     | 11/12/18                    |
| baca Prococ.    |                             |
| N./Serie Reg.   | 18 345001T                  |
| Causale Reg.    | 340 Fatt.Acq.FE             |
|                 |                             |
|                 |                             |

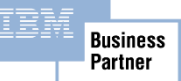